# **Configure Remote LAN (RLAN) on Access Point Catalyst 9124**

### Contents

| Introduction                     |
|----------------------------------|
| <u>Prerequisites</u>             |
| Requirements                     |
| Components Used                  |
| Background                       |
| Configure                        |
| Network Diagram                  |
| Configurations                   |
| AAA Configuration                |
| RLAN Configuration               |
| FlexConnect Local Switching RLAN |
| Verify                           |
| Central Switching                |
| Flex-Connect Local Switching     |

### Introduction

This document describes how to configure Remote Local Area Network (RLAN) on AP Catalyst 9124 model using WLC model 9800.

## Prerequisites

#### Requirements

Cisco recommends that you have knowledge of these topics:

- 9800 WLC
- Command-line Interface (CLI) access to the wireless controllers and Access Points.

#### **Components Used**

The information in this document is based on these software and hardware versions:

- Catalyst 9800-L WLC version 17.09.05
- C9124 Series AP

The information in this document was created from the devices in a specific lab environment. All of the devices used in this document started with a cleared (default) configuration. If your network is live, ensure that you understand the potential impact of any command.

## Background

A Remote LAN (RLAN) is used for authenticating wired clients using the controller. Once the wired client successfully joins the controller, the LAN ports switch the traffic between central or local switching modes. The traffic from the wired clients is treated as wireless client traffic. The RLAN in Access Point (AP) sends the authentication request to authenticate the wired client. The authentication of the wired clients in RLAN is similar to the central authenticated wireless client.

For more detailed information about RLAN, please visit the <u>Cisco Catalyst 9800 Series Wireless Controller</u> <u>Software Configuration Guide</u>.

RLAN is supported in APs that have more than one Ethernet port and AP model 9124 contains 2 Ethernet ports named GigabitEthernet0 and LAN1, labeled as 2 and 3 respectively in the picture:

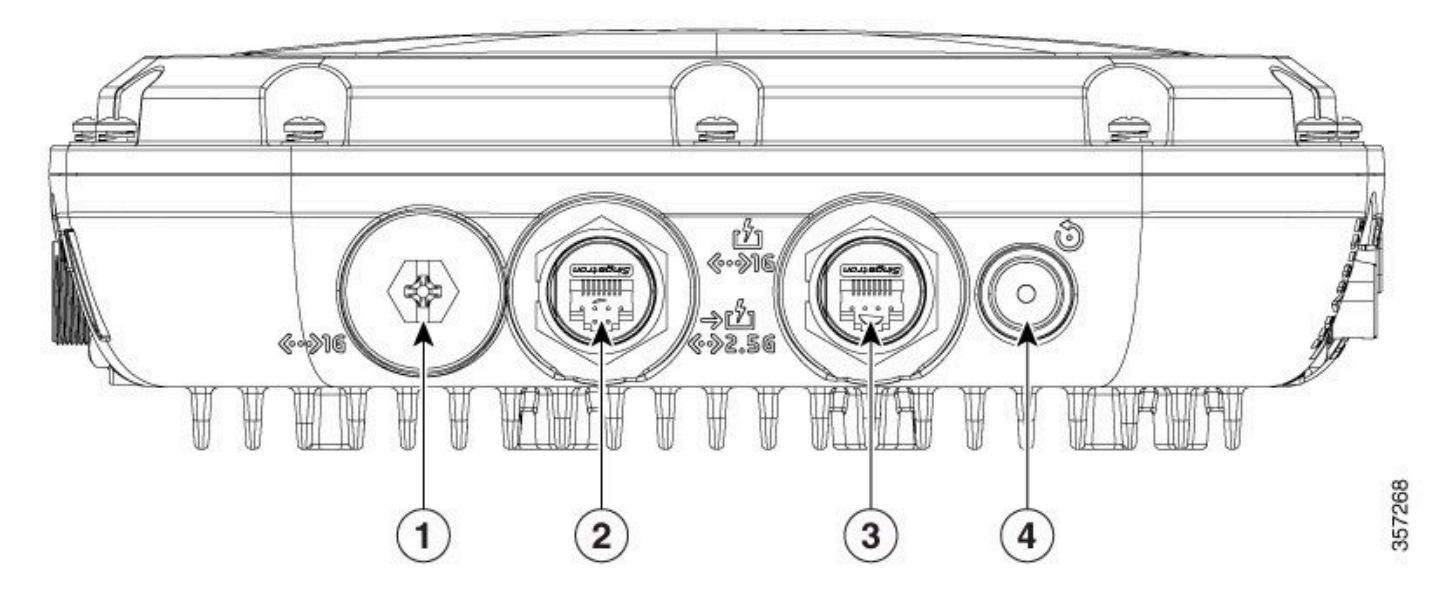

9124 Ethernet ports

Complete HW details please read the <u>Cisco Catalyst 9124AX Series Outdoor Access Point Hardware</u> <u>Installation Guide</u>.

## Configure

This document assumes that the AP is already joined to the WLC.

If you need guidance on joining AP 9124 to WLC, please read this guide: <u>Configure Mesh on Catalyst 9800</u> <u>Wireless LAN Controllers</u>.

AP supports RLAN both on Local Mode and Flex Mode. If you need RLAN traffic to be locally switched, the AP mode must be Flex and configure the RLAN Profile accordingly.

Note: If you set AP as Flex+Bridge mode, the AP logs a message like: "*RLAN\_CFG: enable\_LAN\_port Cannot enable LAN[0]: ClickPort 66: Feature not supported on Mesh*".

#### **Network Diagram**

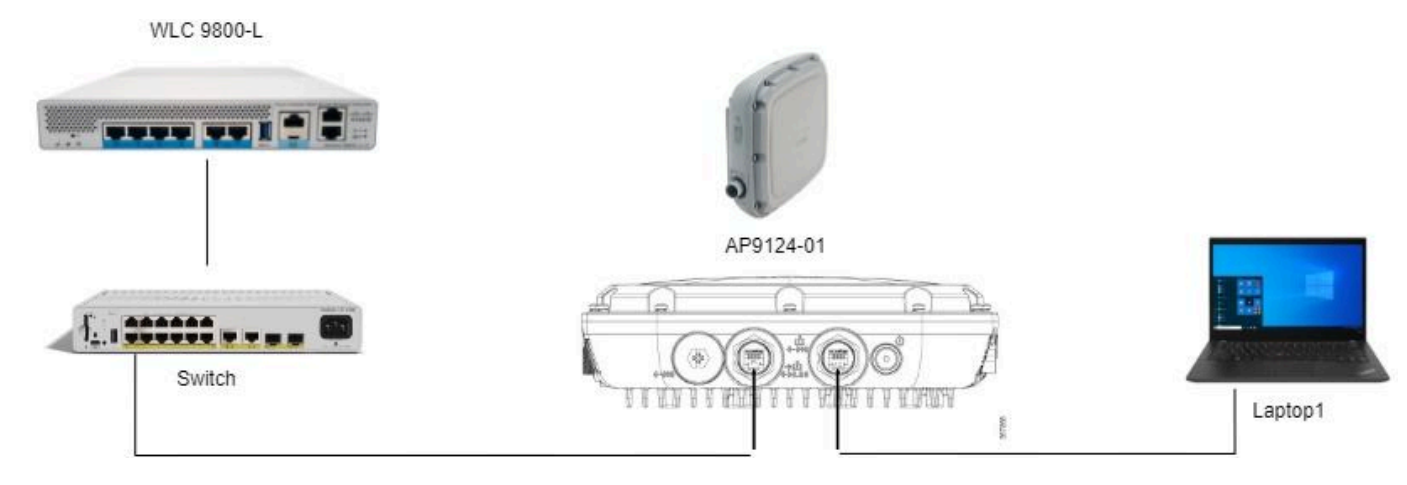

Topology

#### Configurations

#### **AAA Configuration**

1. In this document, the security method for the RLAN is MAC filtering, therefore you need to configure AAA in advance. You can have the mac addresses in a remote AAA server or locally on the WLC.

Here the local WLC database is used. Add the mac address of the client **without any delimeters**, that is expected to connect to the RLAN to the **Device Authentication** list:

| Cisco Cisco C       | Catalyst 9800-L Wireless Controller |                              | Welcome admin | ***                                                                                                    |
|---------------------|-------------------------------------|------------------------------|---------------|----------------------------------------------------------------------------------------------------|
| Q Search Menu Items | Configuration * > Security * > AA   | A                            |               |                                                                                                    |
| Dashboard           | + AAA Wizard                        |                              |               |                                                                                                    |
| Monitoring          | > Servers / Groups AAAA Metriod L   |                              |               |                                                                                                    |
|                     | Global Config                       | MAC Address Serial Number    |               |                                                                                                    |
| O Administration    | RADIUS Fallback                     | + Ouick Setup: MAC Eiltering |               | The second second secon |
| C Licensing         | Attribute List Name                 | Quick Setup. MAC Filtening   |               |                                                                                                    |
| * Troubleshooting   | AP Policy                           | MAC Address*                 | 43beeb3af     | dio                                                                                                    |
|                     | Password Policy                     | Attribute List Name          | N Client      | th                                                                                                    |
|                     | AAA Interface                       | WLAN Profile Name     Sele   | ect a value   | h                                                                                                    |
|                     |                                     |                              |               |                                                                                                    |
|                     |                                     | D Cancel                     |               | / to Device                                                                                                    |

Device Management Local DB

#### 2. Configure the Authorization method to use the local database. Here named RLAN\_macF:

| Cisco Cisco Cata    | alyst 9800-L Wireless Controller   |                |               | Welcon       | ne admin 🛛 👫 🐔 🗛 🖻        | Search APs and Clients Q | Feedback y <sup>A</sup> |
|---------------------|------------------------------------|----------------|---------------|--------------|---------------------------|--------------------------|-------------------------|
| Q Search Menu Items | Configuration * > Security * > AAA |                |               |              | Quick Setup: AAA Authoriz | zation                   | ×                       |
| Dashboard           | + AAA Wizard                       |                |               |              | Method List Name*         | RLAN_macF                |                         |
| <u></u>             | Servers / Groups AAA Method Lis    | AAA Advanced   |               |              | Type*                     | network v                |                         |
| Monitoring >        |                                    |                |               |              | Group Type                | local v                  |                         |
| 🔾 Configuration 💦 💡 | Authentication                     | + Add × Delete |               |              | Authenticated             | 0                        |                         |
| Co tabulatantan .   | Authorization                      |                |               |              | Available Server Groups   | Assigned Server Groups   |                         |
| 203 Administration  | Accounting                         | Name           | <b>т</b> Туре | T Group Type | radius                    |                          | _                       |
| C Licensing         |                                    | default        | network       | local        | Idap<br>tochce            |                          | ×                       |
| <b>*</b>            |                                    | sc-client      | network       | local        | radius_ise                | <                        |                         |
| K Troubleshooting   |                                    | Autho_IOT      | network       | group        |                           | >                        |                         |
|                     |                                    | RLAN_macF      | network       | local        | •                         | · · · · ·                | ¥.                      |
|                     |                                    | <b>A</b>       |               |              | 1                         |                          |                         |

#### **RLAN Configuration**

1. In order to create **RLAN Profile**, navigate to **Configuration** > **Wireless** > **Remote LAN** and enter a **Profile Name** and **RLAN ID** for the **RLANProfile**, as shown in this image.

| Cisco Cat            | talyst 9800-L Wireless Controller                  | Welcome admin            | Search APs and Cleris Q Search APs and Cleris Q Search APs and Cleris Q Search APs and Cleris Q |
|----------------------|----------------------------------------------------|--------------------------|-------------------------------------------------------------------------------------------------|
| Q, Search Menu Items | Configuration * > Tags & Profiles * > Remote LAN   | Edit RLAN Profile        | ×                                                                                               |
| - Doubbourd          | RLAN Profile RLAN Policy                           | General Security         |                                                                                                 |
| Dashboard            | + Add 🛛 Zelete 🖹 Clone Enable RLAN Profile Disable | Profile Name*            | 9124RLANProf                                                                                    |
| Monitoring >         |                                                    | RLAN ID*                 | 1                                                                                               |
| Configuration        | Selected RLAN Profiles : 0                         | Status                   | ENABLED                                                                                         |
| (i) Administration   | Status T Name<br>9124RLANProf                      | Client Association Limit | 0                                                                                               |
| C Licensing          | H 4 1 H 10 V                                       | mDNS Mode                | Bridging                                                                                        |
| * Troubleshooting    |                                                    |                          |                                                                                                 |
|                      |                                                    |                          |                                                                                                 |
|                      |                                                    |                          |                                                                                                 |
|                      |                                                    |                          |                                                                                                 |
|                      |                                                    |                          |                                                                                                 |
|                      |                                                    |                          |                                                                                                 |
|                      |                                                    |                          |                                                                                                 |
|                      |                                                    |                          |                                                                                                 |
|                      |                                                    |                          |                                                                                                 |
|                      |                                                    |                          |                                                                                                 |
|                      |                                                    | Dissed                   | m                                                                                               |
|                      |                                                    | - Cancel                 | Device                                                                                          |

RLAN Profile General

2. Navigate to **Security.** In this example, the security method used is **MAC Filtering.** Go to **Layer 2**, leave **802.1x** to **Disabled** and select the Authorization method for **MAC Filtering**, as shown in this image.

| Cisco Cisco Ca       | alyst 9800-L Wireless Controller                              | Welcome admin 🛛 🙀 🐔                    | A B & B O S Search APs and Clerits Q |
|----------------------|---------------------------------------------------------------|----------------------------------------|--------------------------------------|
| Q. Search Menu Items | Configuration * > Tags & Profiles * > Remote LAN              | Edit RLAN Profile                      | ×                                    |
| Dashboard            | RLAN Profile RLAN Policy                                      | General Security Layer2 Layer3 AAA     |                                      |
| Monitoring ,         | + Add X Delete Cione Enable RLAN Profile Disable RLAN Profile | 802.1x                                 | DISABLED                             |
| Configuration        | Selected RLAN Profiles : 0                                    | MAC Filtering                          | RLAN_macF                            |
| Administration       | Status T Name                                                 | Authoritication List                   | Not Configured                       |
| -                    | 9124RLANProf                                                  | Page 10 control cont                   |                                      |
| C Licensing          | H 4 1 > H 10 +                                                | Fallback Mechanism                     | No Fallback                          |
| X Troubleshooting    |                                                               | EAP-Identity-Request Retries<br>Status | DISABLED                             |
|                      |                                                               | EAP-Request Retries Status             | DISABLED                             |

RLAN Security

3. Create the RLAN Policy. Navigate to **Configuration** > **Wireless** > **Remote LAN** and on the **Remote LAN** page, click **RLAN Policy** tab, as shown in this image.

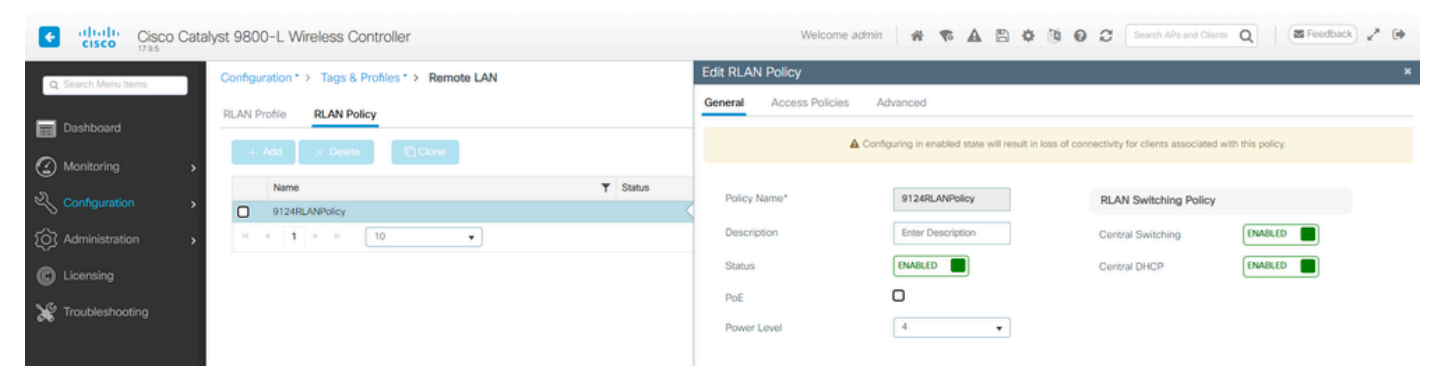

RLAN Policy

In this setup, all traffic is **Centrally Switched** at the WLC.

4. Navigate to Access Policies and configure the VLAN and Host Mode and apply the settings.

| Cisco Cata          | lyst 9800-L Wireless Controller                  |          | Welcome admin                | • • • • • • •      | Search APs and Clients Q | • |
|---------------------|--------------------------------------------------|----------|------------------------------|--------------------|--------------------------|---|
| O Search Menu Items | Configuration * > Tags & Profiles * > Remote LAN |          | Edit RLAN Policy             |                    |                          | × |
| - Deathard          | RLAN Profile RLAN Policy                         |          | General Access Policies Adva | anced              |                          |   |
| Monitoring          | + Add X Delete                                   |          | Pre-Authentication           | VLAN0100 • 0       | Host Mode singlehost •   |   |
| 2                   | Name                                             | ▼ Status |                              | Clear              |                          |   |
| Configuration >     | 9124RLANPolicy                                   | <        | Remote LAN ACL               |                    |                          |   |
| Administration      | H 4 1 > H 10 ¥                                   |          | IPv4 ACL                     | Not Configured 👻 💈 |                          |   |
| C Licensing         |                                                  |          | IPv6 ACL                     | Not Configured 👻 💈 |                          |   |

RLAN Policy Access Policies

5. Create a **PolicyTag** and map **RLAN Profile** to **RLAN Policy.** Navigate to **Configuration** > **Tags & Profiles** > **Tags.** 

| Edit Policy Tag               |                   |              |                         |                     | :                   |
|-------------------------------|-------------------|--------------|-------------------------|---------------------|---------------------|
|                               |                   |              |                         |                     |                     |
| Name*                         | 9124RLANPolTag    |              |                         |                     |                     |
| Description                   | Enter Description |              |                         |                     |                     |
| V WLAN-POLICY                 | Maps: <b>0</b>    |              |                         |                     |                     |
| + Add × Delet                 | te                |              |                         |                     |                     |
| WLAN Profile                  |                   | T            | Policy Profile          |                     | T                   |
| ⊲ ⊲ 0 ⊳ ⊳                     | 10 🔻              |              |                         | 1                   | No items to display |
| RLAN-POLICY     + Add × Delet | Maps: 1           |              |                         |                     |                     |
| Port ID                       | T                 | RLAN Profile | T                       | RLAN Policy Profile | T                   |
| □ 1                           |                   | 9124RLANProf |                         | 9124RLANPolicy      |                     |
| ∺ <b>1</b> ► ∺                | 10 🔻              |              |                         |                     | 1 - 1 of 1 items    |
| Map RLAN and Polic            | у                 |              |                         |                     |                     |
| RLAN Profile*                 | 9124RLANProf      | ▼ Ø<br>×     | RLAN Policy<br>Profile* | 9124RLANPolicy      |                     |
|                               |                   |              |                         |                     |                     |

Policy Tag

6. We must apply the **Policy Tag** to the AP and **Enable** the **LAN** port. Navigate to **Configuration** > **Wireless** > **Access Points** and click on the AP.

| Cisco Catalyst 9800-L Wireless Controller |                                              |            |         |                   |                                     |            | Welcome admin      | * * 4 * *              | Search APs and Cle     | The Contract of the second second sec |
|-------------------------------------------|----------------------------------------------|------------|---------|-------------------|-------------------------------------|------------|--------------------|------------------------|------------------------|----------------------------------------------------------------------------------------------------|
| O. Search Mercu Items                     | Configuration * > Wireless * > Access Points |            |         |                   |                                     |            |                    |                        |                        | ×                                                                                                    |
| of neuron meno meno                       |                                              |            |         |                   |                                     |            | General Interfaces | High Availability Inve | ntory ICap Advanced    | Support Bundle                                                                                                    |
| Dashboard                                 | <ul> <li>All Access Points</li> </ul>        |            |         |                   |                                     |            | General            |                        | Tags                   |                                                                                                    |
| Monitoring ,                              | Total APs : 1                                |            |         |                   |                                     |            | AP Name*           | AP9124_01              | Policy                 | 9124RLANPolTag                                                                                                    |
| 🖏 Configuration                           | AP Name                                      | AP Model   | ; Slots | Admin :<br>Status | Up Time : IP A                      | lddress    | Location*          | WGB_LA8_Test           | Site                   | Search or Select<br>9124RLANPolTag                                                                                                    |
| ( Administration ,                        | AP9124_01 4                                  | C9124AXI-B | 2       | 0                 | 0 days 1 hrs 26<br>mins 30 secs 192 | .168.100.5 | Base Radio MAC     | 4ca6.4d23.aee0         | RF                     | default-policy-tag                                                                                                    |
| C Licensing                               | к<br>н к <b>1</b> р н                        | 10 -       |         |                   |                                     |            | Ethernet MAC       | 3c57.31c5.ac2c         | Write Tag Config to AP | PLG_SC_POLICY                                                                                                    |

Policy Tag on AP configuration

Apply the setting and the AP re-joins the WLC. Click on the AP, then select **Interfaces** and enable the **LAN** port in the **LAN Port Settings.** 

| General                                                                                                    | Interfac                                                                        | ces H                                            | igh Availal                                                                                       | oility Ir                                                     | nventory    | ICa                                                                                                    | ар                                             | Advanced   | S               | upport          | Bundle                                                                              |                 |
|----------------------------------------------------------------------------------------------------|---------------------------------------------------------------------------------|--------------------------------------------------|---------------------------------------------------------------------------------------------------|---------------------------------------------------------------|-------------|----------------------------------------------------------------------------------------------------|------------------------------------------------|------------|-----------------|-----------------|-------------------------------------------------------------------------------------|-----------------|
| Etherne                                                                                                    | t Interface                                                                     | s                                                |                                                                                                   |                                                               |             |                                                                                                    |                                                |            |                 |                 |                                                                                     |                 |
| Interface                                                                                                    | Ţ                                                                               | Operation                                        | Status                                                                                            | Speed                                                         | T Rx I      | Packets                                                                                                    | T                                              | Tx Packets | Ŧ               | Discare         | ded Packets                                                                         | T               |
| GigabitEth                                                                                                    | ernet0                                                                          | G                                                | )                                                                                                 | 1000 Mbps                                                     | 220         | 65                                                                                                    |                                                | 12905      |                 | 0               |                                                                                     |                 |
| GigabitEth                                                                                                    | ernet1                                                                          | C                                                | )                                                                                                 | Auto                                                          | 0           |                                                                                                    |                                                | 0          |                 | 0               |                                                                                     |                 |
| LAN1                                                                                                    |                                                                                 | C                                                |                                                                                                   | Auto                                                          | 116         | 82                                                                                                    |                                                | 156        |                 | 0               |                                                                                     |                 |
| н ч                                                                                                    | 1 ►                                                                             | ▶ 10                                             | •                                                                                                 |                                                               |             |                                                                                                    |                                                |            |                 |                 | 1 - 3 of 3 it                                                                       | ems             |
|                                                                                                    |                                                                                 |                                                  |                                                                                                   |                                                               |             |                                                                                                    |                                                |            |                 |                 |                                                                                     |                 |
| Radio Ir                                                                                                    | nterfaces                                                                       |                                                  |                                                                                                   |                                                               |             |                                                                                                    |                                                |            |                 |                 |                                                                                     |                 |
|                                                                                                    |                                                                                 |                                                  |                                                                                                   |                                                               | -           |                                                                                                    |                                                |            | Spect           | rum             |                                                                                     |                 |
| Slot <b>Y</b><br>No                                                                                                    | Interface                                                                       | T                                                | Band <b>Y</b>                                                                                     | Admin<br>Status                                               | Y Op<br>Sta | eration<br>tus                                                                                                    | Spect<br>Admin                                 | n Status   | Opera<br>Status | ition<br>8      | Regulatory<br>Domain                                                                | T               |
| Slot Y<br>No                                                                                                    | Interface<br>802.11ax                                                           | ▼<br>- 2.4 GHz                                   | Band <b>Y</b>                                                                                     | Admin<br>Status<br>Enabled                                    | ▼ Op<br>Sta | eration<br>tus                                                                                                    | Spect<br>Admin                                 | n Status   | Opera<br>Status | ition           | Regulatory<br>Domain<br>-A                                                          | T               |
| Slot         ▼           No         0           1         1                                                                                                    | Interface<br>802.11ax<br>802.11ax                                               | ▼<br>- 2.4 GHz<br>- 5 GHz                        | Band T                                                                                            | Admin<br>Status<br>Enabled<br>Enabled                         | Y Op<br>Sta | eration<br>tus<br>O                                                                                                    | Spect<br>Admin<br>Enable<br>Enable             | ed<br>ed   | Opera<br>Status | ition           | Regulatory<br>Domain<br>-A<br>-B                                                    | T               |
| Slot         ▼           No         0           1            I                                                                                                    | Interface           802.11ax           802.11ax           1                     | ▼<br>- 2.4 GHz<br>- 5 GHz                        | Band T                                                                                            | Admin<br>Status<br>Enabled<br>Enabled                         | Y Op<br>Sta | eration<br>tus<br>O                                                                                                    | Spect<br>Admin<br>Enable<br>Enable             | ed         | Opera           | ation<br>C<br>C | Regulatory<br>Domain<br>-A<br>-B<br>1 - 2 of 2 it                                   | <b>▼</b><br>ems |
| No<br>No<br>1<br>Power (                                                                                                    | Interface<br>802.11ax<br>802.11ax<br>1                                          |                                                  | Band T<br>All<br>All<br>D T                                                                       | Admin<br>Status<br>Enabled<br>Enabled                         | Y Op<br>Sta | LAN Po                                                                                                    | Spect<br>Admin<br>Enable<br>Enable             | tings      | Opera<br>Status |                 | Regulatory<br>Domain<br>-A<br>-B<br>1 - 2 of 2 it                                   | ems             |
| Slot     ▼       No     0       1     I       I     I       Power (       Power ()                                                                                                    | Interface<br>802.11ax<br>802.11ax<br>1<br>Nover Ethern                          | ▼     - 2.4 GHz     - 5 GHz     ■ 10 net Setting | Band T<br>All<br>All<br>D<br>T<br>PoE/N                                                           | Admin<br>Status<br>Enabled<br>Enabled                         | Y Op<br>Sta | LAN Po                                                                                                    | Spect<br>Admin<br>Enable<br>Enable             | tings      | Opera<br>Status | PoE             | Regulatory<br>Domain<br>-A<br>-B<br>1 - 2 of 2 it                                   | ems             |
| Slot     ▼       No     0       1     I       I     I       I     I <td< td=""><td>Interface<br/>802.11ax<br/>802.11ax<br/>1<br/>Nover Ethern</td><td>Y     - 2.4 GHz     - 5 GHz     N     N     10</td><td>Band T<br/>All<br/>All<br/>B<br/>B<br/>B<br/>B<br/>All<br/>B<br/>B<br/>B<br/>B<br/>B<br/>B<br/>B<br/>B<br/>B<br/>B</td><td>Admin<br/>Status<br/>Enabled<br/>Enabled</td><td>Y Op<br/>Sta</td><td>An Antiperiod Content of the second second</td><td>Spect<br/>Admin<br/>Enable<br/>Enable</td><td>tings</td><td>Opera<br/>Status</td><td>PoE</td><td>Regulatory<br/>Domain<br/>-A<br/>-B<br/>1 - 2 of 2 it<br/>Power Level</td><td>ems<br/>RLAN</td></td<> | Interface<br>802.11ax<br>802.11ax<br>1<br>Nover Ethern                          | Y     - 2.4 GHz     - 5 GHz     N     N     10   | Band T<br>All<br>All<br>B<br>B<br>B<br>B<br>All<br>B<br>B<br>B<br>B<br>B<br>B<br>B<br>B<br>B<br>B | Admin<br>Status<br>Enabled<br>Enabled                         | Y Op<br>Sta | An Antiperiod Content of the second second | Spect<br>Admin<br>Enable<br>Enable             | tings      | Opera<br>Status | PoE             | Regulatory<br>Domain<br>-A<br>-B<br>1 - 2 of 2 it<br>Power Level                    | ems<br>RLAN     |
| Slot Y<br>No<br>0<br>1<br>Power (<br>Power (<br>Power Ty<br>PoE Pre-<br>Switch                                                                                                    | Interface<br>802.11ax<br>802.11ax<br>1<br>Nover Ethern<br>ype/Mode<br>-Standard | ▼<br>- 2.4 GHz<br>- 5 GHz<br>M 10                | Band Y<br>All<br>All<br>Poet/N<br>Powe<br>Disab                                                   | Admin<br>Status<br>Enabled<br>Enabled<br>Medium<br>r (25.5 W) | Y Op<br>Sta | LAN Po                                                                                                    | Spect<br>Admin<br>Enable<br>Enable<br>T<br>Sta | tings      | Opera<br>Status | PoE             | Regulatory<br>Domain<br>-A<br>-B<br>1 - 2 of 2 it<br>Power Level<br>NA T<br>1 - 1 c | RLAN            |

AP LAN1 port settings

Apply the settings and verify the status. Make sure the RLAN shows Green.

#### FlexConnect Local Switching RLAN

If you need **RLAN** traffic to be locally switched, the AP mode must be **Flex** and configure the **RLAN Profile** accordingly.

Note: If you set AP as **Flex+Bridge** mode, the AP logs a message like: "*RLAN\_CFG: enable\_LAN\_port Cannot enable LAN[0]: ClickPort 66: Feature not supported on Mesh*".

1. Start by the **Flex Profile** configuration to be applied to the **Site Tag**. Ensure to configure the correct native **VLAN** and push the correct client **VLAN**(s) to the Flex AP.

| Cisco Cata          | lyst 9800-L Wireless Controller            | Welcome admin                                                   | e) 🖌 🕪 |
|---------------------|--------------------------------------------|-----------------------------------------------------------------|--------|
| Q Search Menu Items | Configuration * > Tags & Profiles * > Flex | Edit Flex Profile                                               | ×      |
| Dashboard           | + Add X Delete                             | General Local Authentication Policy ACL VLAN DNS Layer Security |        |
|                     | Flex Profile Name                          | + Add × Delete                                                  |        |
| Monitoring >        | LWA_Flex_P                                 | VLAN Name Y ID Y Ingress ACL Y Egress ACL Y                     |        |
|                     | 9124FlexProfile                            | ULAN0100 100                                                    |        |
| - Company           | default-flex-profile                       | VLAN0101 101                                                    |        |
| Administration      | H 4 1 > H 10 •                             | H < 1 > H 10 • 1 - 2 of 2 items                                 |        |

2. To change the AP 9124 to **FlexConnect** mode, you need to disable the option "**Enable Local Site**" in the **Site Tag** configuration. After that, the option to select the **Flex Profile** appears. Select the **Flex Profile** configured previously:

| Cisco Cata           | alyst 9800-L Wireless Controller           | Welcome admin 🛛 🌴 🜾 🛕 🖹 🌣 🔞 🕢 Z Seech APs and Cleres Q                                                                                                    |
|----------------------|--------------------------------------------|----------------------------------------------------------------------------------------------------|
| Q. Search Menu Items | Configuration * > Tags & Profiles * > Tags | Edit Site Tag *                                                                                                    |
| Dashbaard            | Policy Site RF AP                          | ▲ Changing Site type may result in rejoin of APs that are associated to this Site Tag                                                                                                    |
| Monitoring           | + Add × Delete Chone Reset APs             | Name* Mesh_AP_Teg                                                                                                    |
| Configuration        | Site Tag Name                              | Description Enter Description                                                                                                    |
| Administration       | Mesh_AP_Tag      LWA_testSiteTag           | AP Join Profile Mesh_AP_Join_P                                                                                                    |
| C Licensing          | default-site-tag                           | Flex Profile 9124/HexProfile   E Fabric Control Plane Name   C                                                                                                    |
| 💥 Troubleshooting    |                                            | Enable Local Site                                                                                                    |
|                      |                                            | Load* ()                                                                                                    |
|                      |                                            | I construction of the second second se |

Site Tag Disable Local Site

Once you click on Update and Apply to Device, the AP console logs:

| [*08/29/2024 | 08:25:13.2976] | Previous AP mode is 0, change to 2                                    |
|--------------|----------------|-----------------------------------------------------------------------|
| [*88/29/2824 | 08:25:13.3213] | DOT11_CFG[0] Radio Mode is changed from Local to FlexConnect          |
| [*88/29/2824 | 08:25:13.3219] | DOT11_DRV[0]: Stop Radio0 - Begin                                     |
| [*08/29/2024 | 08:25:13.3237] | <pre>wlan: [0:I:CMN_MLME] mlme_ext_vap_down: VAP (mon0) is down</pre> |
| [*08/29/2024 | 08:25:13.3262] | DOT11_DRV[0]: Stop Radio0 - End                                       |
| [*08/29/2024 | 08:25:13.3263] | DOT11_CFG[0]: Starting radio 0                                        |
| [*88/29/2824 | 08:25:13.3268] | DOT11_DRV[0]: Start Radio0 - Begin                                    |
| [*08/29/2024 | 08:25:13.3434] | DOT11_DRV[0]: Start Radio0 - End                                      |
| [*08/29/2024 | 08:25:13.3522] | <pre>wlan: [0:I:CMN_MLME] mlme_ext_vap_up: VAP (mon0) is up</pre>     |
| [*08/29/2024 | 08:25:13.3756] | DOT11_CFG[1] Radio Mode is changed from Local to FlexConnect          |
| [*08/29/2024 | 08:25:13.3920] | DOT11_DRV[1]: Stop Radio1 - Begin                                     |
| [*08/29/2024 | 08:25:13.3940] | <pre>wlan: [0:I:CMN_MLME] mlme_ext_vap_down: VAP (mon1) is down</pre> |
| [*08/29/2024 | 08:25:13.3963] | DOT11_DRV[1]: Stop Radio1 - End                                       |
| [*08/29/2024 | 08:25:13.3964] | DOT11_CFG[1]: Starting radio 1                                        |
| [*08/29/2024 | 08:25:13.3969] | DOT11_DRV[1]: Start Radio1 - Begin                                    |
| [*08/29/2024 | 08:25:13.3980] | DOT11_DRV[1]: Start Radio1 - End                                      |
| [*08/29/2024 | 08:25:13.4143] | <pre>wlan: [0:I:CMN_MLME] mlme_ext_vap_up: VAP (mon1) is up</pre>     |

AP mode change Local to Flex

#### And the AP now shows **Flex** as **AP Mode**:

| Cisco Cisco Cata     | alyst 9800-L Wirel  | ess Con    | troller      |      |       |                   |                                 |                | Nelcome admin  | #    | ▲ 7           | 8     | • • •   | C Search                | APs and Clients Q       | Feedback                  | 20        |
|----------------------|---------------------|------------|--------------|------|-------|-------------------|---------------------------------|----------------|----------------|------|---------------|-------|---------|-------------------------|-------------------------|---------------------------|-----------|
| Q. Search Menu Items | Configuration * >   | Wireless * | > Access Pol | ints |       |                   |                                 |                |                |      |               |       |         |                         |                         |                           |           |
| Dashboard            | ✓ All Access        | Points     |              |      |       |                   |                                 |                |                |      |               |       |         | Manufacture of ADa      |                         |                           |           |
| Monitoring ,         | Total APs : 1       |            |              |      |       |                   |                                 |                |                |      |               | Tag : | 0 Coun  | try Code : 0            | LSC Fallback : 0        | Select an Action          | ð 🔻       |
|                      | AP Name             | :          | AP Model     | :    | Slots | Admin :<br>Status | Up Time                         | IP Address     | Base Radio MAC | : Et | thernet MAC   | :     | AP Mode | Power Derate<br>Capable | : Operation :<br>Status | Configuration :<br>Status | Countr    |
| Administration       | AP9124_01           | 414        | C9124AXI-B   |      | 2     | ۲                 | 0 days 0 hrs 17<br>mins 53 secs | 192.168.100.11 | 4ca6.4d23.aee0 | 30   | c57.31c5.ac2d |       | Flex    | No                      | Registered              | Healthy                   | No        |
| C Licensing          | <<br>∞ < <b>1</b> > | н          | 10 🔻         |      |       |                   |                                 |                |                |      |               |       |         |                         |                         | 1 - 1 of 1 access poin    | ,<br>ts O |

Note: When we move the AP from Local to Flex mode, the AP does NOT reload, however when we move

from Flex to Local mode, the AP reloads.

3. Go to **Configuration > Tags & Profiles > Remote LAN > RLAN Policy** and edit the **RLAN Switching Policy** for Local Switching. Disable **Central Switching** and **Central DHCP**:

| Cisco Cisco Ca       | talyst 9800-L Wireless Controller                |                    | Welcome ad                       | imin 🖌 希 🗛 🖹 🌩 🕅  | Bearch APs and Clients | Q        |  |  |  |  |
|----------------------|--------------------------------------------------|--------------------|----------------------------------|-------------------|------------------------|----------|--|--|--|--|
| Q. Search Menu Items | Configuration * > Tags & Profiles * > Remote LAN | Edit RLAN Policy * |                                  |                   |                        |          |  |  |  |  |
| Dashbaard            | RLAN Profile RLAN Policy                         |                    | General Access Policies Advanced |                   |                        |          |  |  |  |  |
|                      | + Add X Delete                                   |                    | A (                              | ith this policy.  |                        |          |  |  |  |  |
| Configuration        | Name 9124RI ANPolicy                             | ▼ Status           | Policy Name*                     | 9124RLANPolicy    | RLAN Switching Policy  |          |  |  |  |  |
| Administration       | R 4 1 9 R 10 +                                   |                    | Description                      | Enter Description | Central Switching      | DISABLED |  |  |  |  |
| C Licensing          |                                                  |                    | Status                           | ENABLED           | Central DHCP           | DISABLED |  |  |  |  |
| Y Troubleshooting    |                                                  |                    | PoE                              | 0                 |                        |          |  |  |  |  |
|                      |                                                  |                    | Power Level                      | 4                 |                        |          |  |  |  |  |
|                      |                                                  |                    |                                  |                   |                        |          |  |  |  |  |

RLAN Policy Local Switching

## Verify

#### **Central Switching**

Connect a PC in the LAN1 port of the AP. PC authenticates via MAB and gets an IP address from the configured VLAN.

Navigate to Monitoring >Wireless > Clients to check the client status.

| Cisco Catalyst 9800-L Wireless Cor               | troller                       |                                   | Welcome admin 🔗 🐔 🛕                       | 🖹 🌣 🕲 🕢 🎗 Search APs and O      | ients Q |  |  |  |  |
|--------------------------------------------------|-------------------------------|-----------------------------------|-------------------------------------------|---------------------------------|---------|--|--|--|--|
| Q. Search Menu Items Monitoring * > Wireless * > | Clients                       |                                   | Client                                    |                                 |         |  |  |  |  |
| Clients Sleeping Clients                         | Excluded Clients              | 360 View General QOS Statistics   | ATF Statistics Mobility History           | Call Statistics                 |         |  |  |  |  |
| Dashboard                                        |                               | Client Properties AP Properties S | Security Information Client Statistics    | QOS Properties EoGRE            |         |  |  |  |  |
| Monitoring →     X Delets     2                  |                               | MAC Address 18e4.3bee.53af        |                                           |                                 |         |  |  |  |  |
| Selected 0 out of 1 Clients                      |                               | Client MAC Type<br>Client DUID    |                                           |                                 |         |  |  |  |  |
| Client MAC Address                               | ▼ IPv4 Address ▼ IPv6 Address | AP Name Y SSID                    | IPV4 Address                              | 192.168.100.12                  |         |  |  |  |  |
| Administration > 10 f8e4.3bee.53af               |                               | AP9124_01 91                      | IPV6 Address<br>User Name                 |                                 |         |  |  |  |  |
| C Licensing                                      | 10 🗸                          |                                   | Policy Profile                            | 9124RLANPolicy                  |         |  |  |  |  |
| ₩ Troubleshooting                                |                               | Flex Profile N/A Remote LAN Id 1  |                                           |                                 |         |  |  |  |  |
|                                                  |                               |                                   | Remote LAN Name                           | 9124RLANProf                    |         |  |  |  |  |
|                                                  |                               |                                   | Wireless LAN Network Name (SSID)<br>BSSID | 9124RLANProf<br>4ra6 4rd23 app0 |         |  |  |  |  |
|                                                  |                               |                                   | Uptime(sec)                               | 9 seconds                       |         |  |  |  |  |
|                                                  |                               |                                   | Port ID                                   | 1                               |         |  |  |  |  |
|                                                  |                               |                                   | Idle state timeout                        | N/A                             |         |  |  |  |  |

Client details

From the AP CLI you can view the port status change and client details:

```
AP9124_01#debug client F8:E4:3B:EE:53:AF

AP9124_01#debug rlan

critical Enable RLAN critical level debugging

errors Enable RLAN error level debugging

events Enable RLAN event level debugging

info Enable RLAN info level debugging

AP9124_01#show wired clients

Total wired clients: 1

mac port state local_client detect_ago associated_ago tx_pkts tx_bytes rx_pkts rx_bytes
```

```
AP9124_01#debug rlan info
AP9124 01#debug rlan eve
AP9124 01#debug client F8:E4:3B:EE:53:AF
AP9124_01#[*08/29/2024 08:51:12.7861] chatter: wiredif_mapper :: WiredIfMapper - Invalid Port 2 State 1
[*08/29/2024 08:51:12.7861] chatter: Device wired2 notify state change link UP
[*08/29/2024 08:51:13.3611] RLAN_EVENT-RlanPortControl: LAN-Port[0] UP Event
[*08/29/2024 08:51:16.8306] RLAN_EVENT-RlanPortControl: LAN-Port[0] Detect client F8:E4:38:EE:53:AF
[*08/29/2024 08:51:16.8307] RLAN_EVENT-RlanPortControl: LAN-Port[0] send_assoc for client F8:E4:38:EE:53:AF
[*08/29/2024 08:51:16.8308] CLSM[F8:E4:3B:EE:53:AF]: US Assoc Req(0) IF 5 slot 16 port_id 0 vap_id 0 Len 52 client state UNASSOC
[*08/29/2024 08:51:16.8309] CLSM[F8:E4:3B:EE:53:AF]: client moved from UNASSOC to ASSOC
[*08/29/2024 08:51:16.8341] CLSM[F8:E4:38:EE:53:AF]: DS Assoc Resp(10) IF 87 slot 16 vap 0 state ASSOC
[*08/29/2024 08:51:16.8372] CLSM[F8:E4:3B:EE:53:AF]: Added to ClientIPTable on wired2
[*08/29/2024 08:51:16.8375] RLAN_CFG: rlan_add_client client F8:E4:38:EE:53:AF, port 0 vlan: 0
[*08/29/2024 08:51:16.8377] CLSM[F8:E4:3B:EE:53:AF]: Add RLAN client succeeded in vap 0
[*08/29/2024 08:51:16.8378] CLSM[F8:E4:3B:EE:53:AF]: client moved from ASSOC to FWD
[*08/29/2024 08:51:16.8379] CLSM[F8:E4:3B:EE:53:AF]: Added to WCP client table AID 0 Radio 16 Vap 0
[*08/29/2024 08:51:16.8381] CLSM[F8:E4:3B:EE:53:AF]: Decoding TLV_CLIENTCAPABILITYPAYLOAD: capbaility: 0 Apple Client: No
0000 0000000 0000000 0000000 0000000
[*08/29/2024 08:51:19.6631] chatter: ethertype_cl1: 1724921479.663102627: arp who-has 169.254.233.120 tell 0.0.0.0
[*08/29/2024 08:51:20.6609] chatter: ethertype_cl1: 1724921480.660846272: arp who-has 169.254.233.120 tell 0.0.0.0
[*08/29/2024 08:51:21.1727] chatter: dhcp_from_inet: 1724921481.172667939: 0.0.0.0.68 > 255.255.255.255.67: udp 309
[*08/29/2024 08:51:21.1746] chatter: dhcp_reply_nonat: 1724921481.174640751: 192.168.101.1.67 > 192.168.101.11.68: udp 308
[*08/29/2024 08:51:21.2150] chatter: ethertype_cl1: 1724921481.215028303: arp who-has 192.168.101.1 tell 192.168.101.1
[*08/29/2024 08:51:21.5063] chatter: ethertype_cll: 1724921481.506300855: arp who-has 192.168.101.1 tell 192.168.101.11
[*08/29/2024 08:51:21.6544] chatter: ethertype_cl1: 1724921481.654387730: arp who-has 192.168.101.11 tell 0.0.0.0
[*08/29/2024 08:51:22.6518] chatter: ethertype_c11: 1724921482.651782313: arp who-has 192.168.101.11 tell 0.0.0.0
0000 0000000 0000000 0000000 0000000
[*08/29/2024 08:51:23.6552] chatter: ethertype cl1: 1724921483.655126375: arp who-has 192.168.101.11 tell 0.0.0.0
[*08/29/2024 08:51:24.6645] chatter: ethertype_cll: 1724921484.664425489: arp who-has 192.168.101.11 tell 192.168.101.11
```

#### **Flex-Connect Local Switching**

AP9124 01#[\*08/28/2024 14:16:30.7138] chatter: wiredif mapper :: WiredIfMapper - Invalid Port 2 State 1 [\*08/28/2024 14:16:30.7138] chatter: Device wired2 notify state change link UP [\*08/28/2024 14:16:30.9659] RLAN\_EVENT-RlanPortControl: LAN-Port[0] UP Event [\*08/28/2024 14:16:33.2574] RLAN\_EVENT-RlanPortControl: LAN-Port[0] Detect client F8:E4:3B:EE:53:AF [\*08/28/2024 14:16:33.2574] RLAN\_EVENT-RlanPortControl: LAN-Port[0] send\_assoc for client F8:E4:3B:EE:53:AF [\*08/28/2024 14:16:33.2576] CLSM[F8:E4:3B:EE:53:AF]: US Assoc Req(0) IF 5 slot 16 port\_id 0 vap\_id 0 Len 52 client state UNASSOC [\*08/28/2024 14:16:33.2576] CLSM[F8:E4:3B:EE:53:AF]: client moved from UNASSOC to ASSOC [\*08/28/2024 14:16:33.2619] CLSM[F8:E4:3B:EE:53:AF]: DS Assoc Resp(10) IF 87 slot 16 vap 0 state ASSOC [\*08/28/2024 14:16:33.2654] CLSMFF8:E4:3B:EE:53:AF]: Added to ClientIPTable on wired2 [\*08/28/2024 14:16:33.2657] RLAN CFG: rlan add client client F8:E4:3B:EE:53:AF, port 0 vlan: 101 [\*08/28/2024 14:16:33.2659] CLSM[F8:E4:3B:EE:53:AF]: Add RLAN client succeeded in vap 0 [\*08/28/2024 14:16:33.2660] CLSM[F8:E4:3B:EE:53:AF]: client moved from ASSOC to FWD [\*08/28/2024 14:16:33.2661] CLSM[F8:E4:3B:EE:53:AF]: Added to WCP client table AID 0 Radio 16 Vap 0 [\*08/28/2024 14:16:33.2664] CLSM[F8:E4:3B:EE:53:AF]: ADD\_CENTRAL\_AUTH\_INFO\_MOBILE Payload [\*08/28/2024 14:16:33.2667] CLSM[F8:E4:3B:EE:53:AF]: TLV FLEX CENTRAL AUTH STA PAYLOAD [\*08/28/2024 14:16:33.2669] CLSM[F8:E4:3B:EE:53:AF]: Decoding TLV\_CLIENTCAPABILITYPAYLOAD: capbaility: 0 Apple Client: No 00000000 0000000 0000000 00000000 [\*08/28/2024 14:16:35.7577] chatter: dhcp\_req\_local\_sw\_nonat: 1724854595.757647899: 0.0.0.0.68 > 255.255.255.255.67: udp 345 [\*08/28/2024 14:16:35.7618] chatter: dhcp\_from\_inet: 1724854595.761843211: 192.168.101.1.67 > 192.168.101.11.68: udp 308 [\*08/28/2024 14:16:35.7619] chatter: dhcp\_reply\_nonat: 1724854595.761843211: 192.168.101.1.67 > 192.168.101.11.68: udp 308 [\*08/28/2024 14:16:35.7834] chatter: ethertype\_cll: 1724854595.783373680: arp who-has 192.168.101.1 tell 192.168.101.11 [\*08/28/2024 14:16:35.7844] chatter: fromdevs\_arp\_resp: arp reply 192.168.101.1 is-at 64:8F:3E:D5:E5:C1 [\*08/28/2024 14:16:36.0169] chatter: ethertype\_cll: 1724854596.016884669: arp who-has 192.168.101.11 tell 0.0.0.0 [\*08/28/2024 14:16:36.0537] chatter: fromdevs\_arp\_resp: arp reply 192.168.101.1 is-at 64:8F:3E:D5:E5:C1 [\*08/28/2024 14:16:37.0143] chatter: ethertype\_cl1: 1724854597.014276961: arp who-has 169.254.233.120 tell 0.0.0.0 [\*08/28/2024 14:16:38.0098] chatter: ethertype\_cll: 1724854598.009745033: arp who-has 169.254.233.120 tell 0.0.0.0 [\*08/28/2024 14:16:39.0159] chatter: ethertype\_cll: 1724854599.015890970: arp who-has 169.254.233.120 tell 0.0.0 [\*08/28/2024 14:16:41.0055] chatter: ethertype\_cll: 1724854601.005426230: arp who-has 192.168.101.11 tell 192.168.101.11 [\*08/28/2024 14:16:44.5998] chatter: ethertype\_cl1: 1724854604.599751802: arp who-has 192.168.101.1 tell 192.168.101.11 [\*08/28/2024 14:16:44.6010] chatter: fromdevs\_arp\_resp: arp reply 192.168.101.1 is-at 64:8F:3E:D5:E5:C1 [\*08/28/2024 14:16:50.5117] chatter: ethertype\_cll: 1724854610.511644351: arp who-has 192.168.101.1 (64:8F:3E:D5:E5:C1) tell 192.168.101.11 [\*08/28/2024 14:16:50.5129] chatter: fromdevs arp resp: arp reply 192.168.101.1 is-at 64:8F:3E:D5:E5:C1 [\*08/28/2024 14:16:56.0159] chatter: ethertype\_cll: 1724854616.015864610: arp who-has 192.168.101.1 (64:8F:3E:D5:E5:C1) tell 192.168.101.11 [\*08/28/2024 14:16:56.0181] chatter: fromdevs\_arp\_resp: arp reply 192.168.101.1 is-at 64:8F:3E:D5:E5:C1 [\*08/28/2024 14:17:01.5107] chatter: ethertype\_cll: 1724854621.510631795: arp who-has 192.168.101.1 (64:8F:3E:D5:E5:C1) tell 192.168.101.11 [\*08/28/2024 14:17:01.5118] chatter: fromdevs\_arp\_resp: arp reply 192.168.101.1 is-at 64:8F:3E:D5:E5:C1 [\*08/28/2024 14:17:07.5075] chatter: ethertype\_cl1: 1724854627.507420491: arp who-has 192.168.101.1 (64:8F:3E:D5:E5:C1) tell 192.168.101.11 [\*08/28/2024 14:17:07.5086] chatter: fromdevs\_arp\_resp: arp reply 192.168.101.1 is-at 64:8F:3E:D5:E5:C1 [\*08/28/2024 14:17:11.3535] chatter: ethertype\_cll: 1724854631.353461218: arp who-has 192.168.101.1 tell 192.168.101.11 [\*08/28/2024 14:17:11.3550] chatter: fromdevs\_arp\_resp: arp reply 192.168.101.1 is-at 64:8F:3E:D5:E5:C1 [\*08/28/2024 14:17:16.0084] chatter: ethertype cl1: 1724854636.008371529: arp who-has 192.168.101.1 (64:8F:3E:D5:E5:C1) tell 192.168.101.11 [\*08/28/2024 14:17:16.0098] chatter: fromdevs arp resp: arp reply 192.168.101.1 is-at 64:8F:3E:D5:E5:C1

Debugs for Local Switched RLAN